## 初修课程免听申请流程

1.进入学校企业号,找到"一网通办",点击进入; 2.点击下方"服务中心",找到"教务处"子栏目;

3.找到"课程免听申请(初修)"图标点击进入;

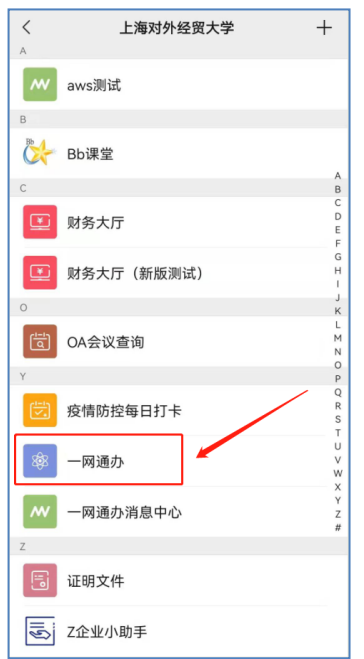

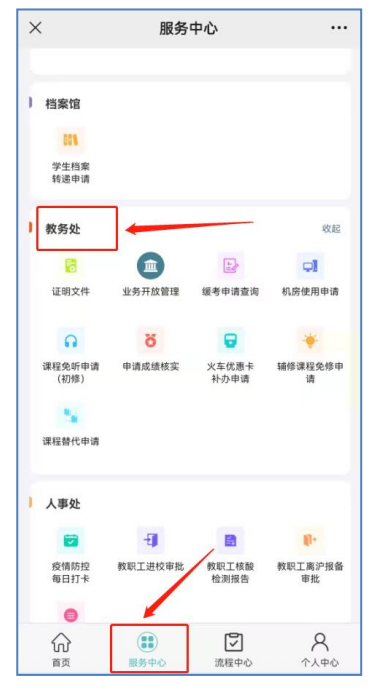

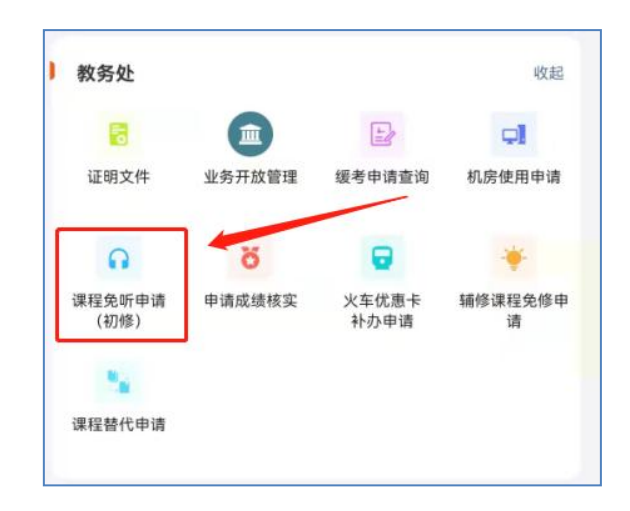

## 4.按要求完整填写相关信息,点击"提交",由相关人员审核。

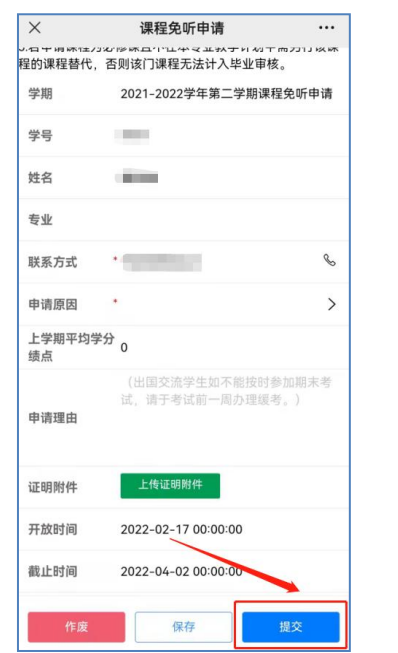

| 填写前必读    | : 初修课程免听分如下两种情况:     |
|----------|----------------------|
| 1. 对于上学; | 期平均绩点大于3.0的学生,当学期可申请 |
| 一门初修课程免  | 疔;                   |
| 2. 对于因出  | 国交流错过该学期课程, 返校后需补修该课 |
| 程,但与已安排  | 课程时间冲突的,可申请补修课程免听。   |
| 具体可参考    | 《教学一览》中的《上海对外经贸大学全日  |
| 制本科生学分制  | 学籍管理规定》。             |
|          |                      |
|          |                      |
|          |                      |